#### MODULE 11 - CREATING ANIMATION CONTENT

# CHAPTER 4

HOW TO CREATE YOUR OWN PHOTO ALBUM

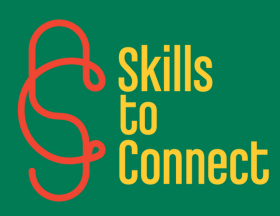

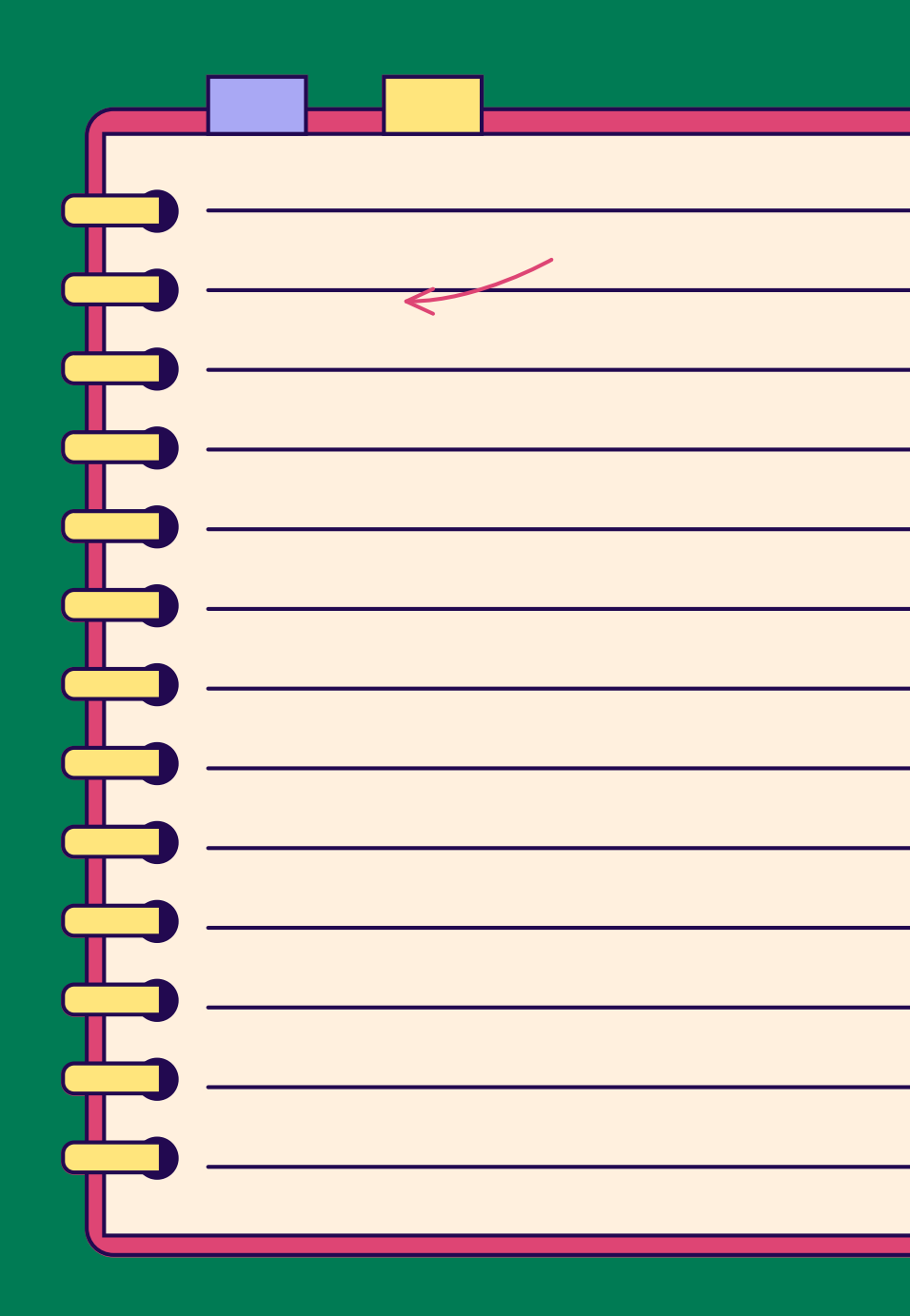

# INTRODUCTION

Here you will learn how to create photo albums on your smartphone using a variety of apps. This chapter covers selecting, organizing photos, and adding personalized details to design a photo album ready to share or print.

# **HOW TO CREATE YOUR OWN PHOTO ALBUM CONTENT**

### CREATE THE CONTENT OF YOUR PHOTO ALBUMS

Creating the content of your photo albums directly on a smartphone is practical and accessible. Here is a step-by-step guide to designing a personalized photo album using mobile apps:

# **STEP 1: PHOTO SELECTION - ORGANIZE YOUR PHOTOS**

- Sorting Photos: Browse your albums and mark or favorite the photos you want to include in your album.
- Creating a specific folder: Create a specific folder or album on your smartphone to collect all the selected photos.

### **STEP 2. CHOOSING THE APP - HERE ARE SOME POPULAR APPS**

- <u>Google Photos:</u> Create simple albums and share them easily.
- <u>Canva:</u> For personalized designs with an intuitive interface.
- <u>Shutterfly, Snapfish:</u> For creating professional-quality photo albums.
- <u>PicsArt:</u> For creative options and photo collages.
- Photo Collage Maker: For quick and aesthetic montages.

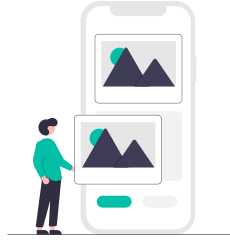

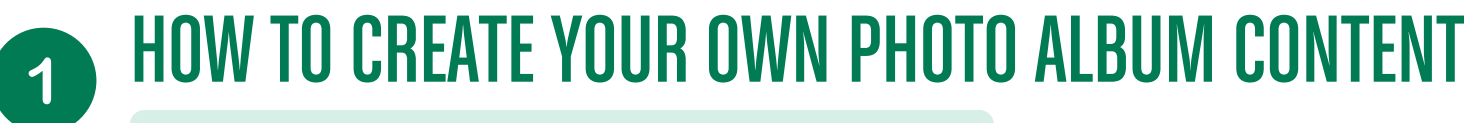

CREATE THE CONTENT OF YOUR PHOTO ALBUMS

### **STEP 3. CREATING THE ALBUM**

#### **USING GOOGLE PHOTOS:**

- Open Google Photos: Download and open the app if you haven't already.
- Create an album: Go to the "Library" tab then "Albums", and click on "Create an album".
- Add Photos: Select the photos you previously organized.
- Customize the album: Add titles and descriptions to each photo if you wish.
- Share: Click the share button to send the album to your friends and family.

#### **USING CANVA:**

- Download and open Canva: Create an account or log in.
- Choose a template: Search for photo album or collage templates.
- Import your photos: Upload photos from your gallery.
- Customize the layout: Add captions, titles, and graphics.
- Use editing tools to adjust photos (cropping, filters, etc.).

# **1** HOW TO CREATE YOUR OWN PHOTO ALBUM CONTENT

CREATE THE CONTENT OF YOUR PHOTO ALBUMS

# **STEP 4. SAVE AND SHARE**

Save the final designon your smartphone or share it directly from the app

#### USING SHUTTERFLY OR SNAPFISH:

- Download the app: Install Shutterfly or Snapfish on your smartphone.
- Create a project: Start a new photo album project.
- Select a template: Choose an album template from those offered.
- Add Photos: Upload photos from your gallery.
- Customize the album:
  - Add titles and text.
  - Use the layout options to arrange your photos.
- Order the album: Finalize your album and place your order to receive it in printed form.

## **STEP 5. FINALIZATION AND SHARING**

#### **PROOFREADING AND ADJUSTMENTS**

- Check Captions: Make sure all descriptions and captions are correct.
- Adjust the layout: Check that all photos are correctly aligned and aesthetically arranged.

# **1** HOW TO CREATE YOUR OWN PHOTO ALBUM CONTENT

CREATE THE CONTENT OF YOUR PHOTO ALBUMS

#### SAVE AND PRINT

- Save the album: Save the finished project to your smartphone or the cloud.
- Print the album: Use an app that offers printing services or upload the file to an online printing service.

### SHARE WITH OTHERS

- Share Online: Use the app's sharing features to send the album via email, social media, or a link.
- Show off your physical album: Once printed, share your album with loved ones at gatherings or special events.

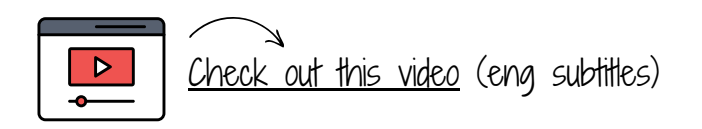

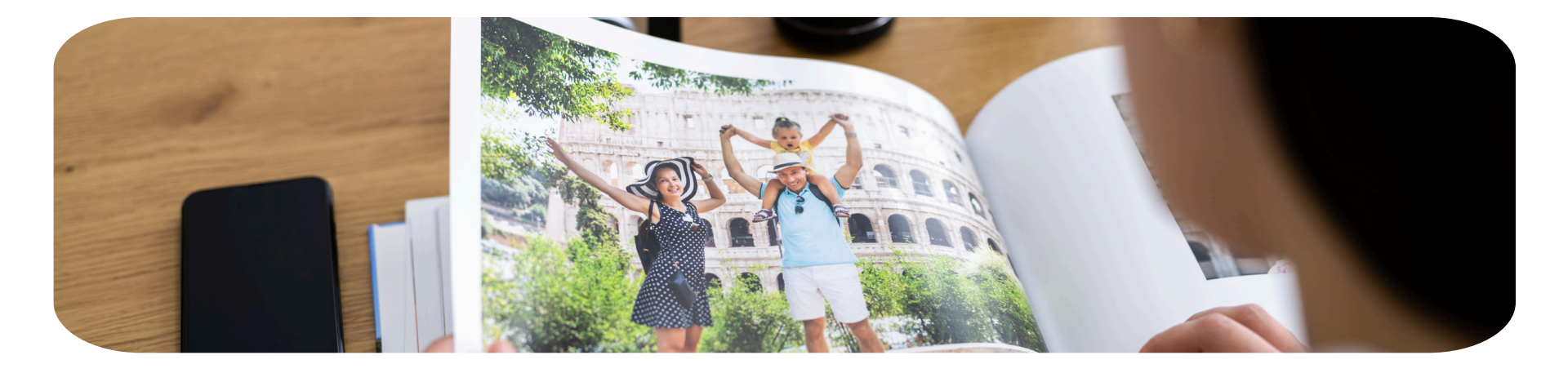